## Applying for Graduation

After logging into E-Services, you can use the Student Center to apply for graduation when the application is available.

| Steps                                                                 | Illustrations                                                                                                    |
|-----------------------------------------------------------------------|----------------------------------------------------------------------------------------------------|
| 1. Under the Learner Services section, Click on<br>Student Center     | Student Center         Use the student center         Ise the student center         Campus Personal Information         Maintain your personal information and review holds and to dos                                                                                                    |
| 2. Under the Academics section, click on the My Academics link.       | Joe's Student Center          ✓ Academics         Search         Plan         Frroll         Bry Academics         Group Box         other academic           other academic           weekly schedule         enrollment shopping c                                                                                                    |
| 3. Click on Apply for graduation link                                 | Academic<br>Requirements       View my advisement report         What-If Report       Create a what-if scenario         Advisors       View my advisors         Advisors       View my advisors         Transfer Credit       View my transfer credit report         Course History       View my unofficial transcript         Request official transcript       Request official transcript         Enrollment       Request enrollment verification         Graduation       Apply for graduation        |
| 4. Click on the <b>Academic Program</b> link to apply for graduation. | Apply for Graduation         Select the academic program in which you wish to apply for graduation by clicking on its description.         If applying for more than one degree, submit a graduation application for each degree.         If any information is incorrect, contact your Academic Advisor.         Select an Academic Program         Academic Program         Human Sci & Humanities GR         Career       Graduate         Degree       Master of Arts         Major       Literature MA |

| E-SERVICES                                                                                                    |                                                                                | PeopleSoft 9.0<br>University of Houston-Clear Lake<br>Student Center                                                                                                    |
|----------------------------------------------------------------------------------------------------|--------------------------------------------------------------------------------|----------------------------------------------------------------------------------------------------|
| <ol> <li>Select the Expected Gradua<br/>the drop down list. This is t<br/>are applying to graduate. Cli</li> <li>6. Verify Name on Diploma.</li> </ol>    | ation Term from<br>he term that you<br>ck on Continue<br>If you want a         | Apply for Graduation         The academic program listed below was selected to apply for graduation. If this is not correct, return to the previous page and select a different academic program.         Select a valid term to apply for graduation by selecting a value from the dropdown. Only terms in which you are able to apply for graduation will be displayed.         Program Human Sci & Humanities GR Career Graduate         Degree Master of Arts         Major Literature MA         Select the appropriate term from the list below. If no values are found, you are not eligible to apply for graduation at the stress.         Expected Graduation Applications for spring 2010 on processed January 11 - February 19. An application e of \$55 (\$80 for Professional Accounting students) will be charged for each graduation application. A splication - care and state fee of \$20 will be added. Questions - call 281-283-2484.         SELECT DIFFERENT PROGRAM       Contrinue |
| different name on the diplom<br>name form. After comple-<br>submit it to the Office of Aca<br>Answer remaining ques-<br>application.<br>Click on Continue | na, click <b>diploma</b><br>eting the form,<br>idemic Records.<br>tions on the | <text><text><text><text><text><text><text><text><text><text><text><text><text><text><text><text><text></text></text></text></text></text></text></text></text></text></text></text></text></text></text></text></text></text>                                                                                                    |

**E-SERVICES** 

|                                                                                  | Desires Master of Arts                                                                                                    |
|----------------------------------------------------------------------------------|----------------------------------------------------------------------------------------------------|
| 7. Verily your information.                                                      | Major Literature MA                                                                                                    |
|                                                                                  |                                                                                                    |
| If you need to make changes, Click on Select                                     | Expected Graduation Term Spring 2010                                                                                                    |
| Different Program if Degree Major are incomed                                    | Craduation Instructions                                                                                                    |
| Different i rogram i Degree, Major are incorrect.                                | Graduation instructions                                                                                                    |
| Click <b>Select Different Term</b> if the Expected Graduation Term is incorrect. | Unline Graduation Applications for spring 2010 Can be processed<br>January 11 - February 19. An application fee of \$65 (\$80 for<br>Professional Accounting students) will be charged for each graduation<br>application. After February 19th, only paper applications will be<br>accepted and a late fee of \$20 will be added. Questions - call 281-283-<br>2484. |
|                                                                                  | Do you plan to attend the commencement ceremony? Yes                                                                                                    |
| Click <b>Back to Previous Page</b> to modify any of the                          | Do you require a special disability accommodation? No                                                                                                    |
| answers to the questions                                                         | Do you have current enrollment elsewhere for courses No                                                                                                    |
| answers to the questions.                                                        | you need to graduate?                                                                                                    |
| If everything is correct, click on <b>Submit Application</b> .                   |                                                                                                    |
|                                                                                  | SELECT DIFFERENT PROGRAM SUBMIT APPLICATION                                                                                                    |
|                                                                                  | SELECT DIFFERENT TERM BACK TO PREVIOUS PAGE                                                                                                    |
| 8. The system will show you the charge for the                                   |                                                                                                    |
| application (lisk on <b>OK</b>                                                   | You will be charged \$65 for your Graduation Application. (20000,39)                                                                                                    |
| application. Click on <b>OK</b>                                                  | Available financial aid will be applied to this fee. Otherwise, please make a payment.                                                                                                    |
|                                                                                  | Please dick QK to confirm or click Cancel to cancel your request.                                                                                                    |
|                                                                                  |                                                                                                    |
|                                                                                  |                                                                                                    |
| 9. The system will show you a confirmation                                       | Joe lest                                                                                                    |
| page.                                                                            | Apply for Graduation                                                                                                    |
| r                                                                                | Submit Confirmation                                                                                                    |
|                                                                                  | ×                                                                                                    |
|                                                                                  | You have successfully applied for graduation.                                                                                                    |
|                                                                                  |                                                                                                    |
|                                                                                  | 1                                                                                                    |